# **TP-LINK**<sup>®</sup>

Manual passo-a-passo de configuração para Modem <u>Speedtouch / Thomson e UOL Banda Larga</u>

Se o seu modem for um dos modelos abaixo, e estiver roteado (ao ligar o computador ele já estiver conectado automaticamente na internet), favor seguir as configurações a seguir. Obs. Essa configuração é para roteadores da linha N e ND da TP-LINK. Exemplos: WR740N, WR840N e WR1043ND

Não é necessário estar conectado na internet para efetuar as configurações do Roteador.

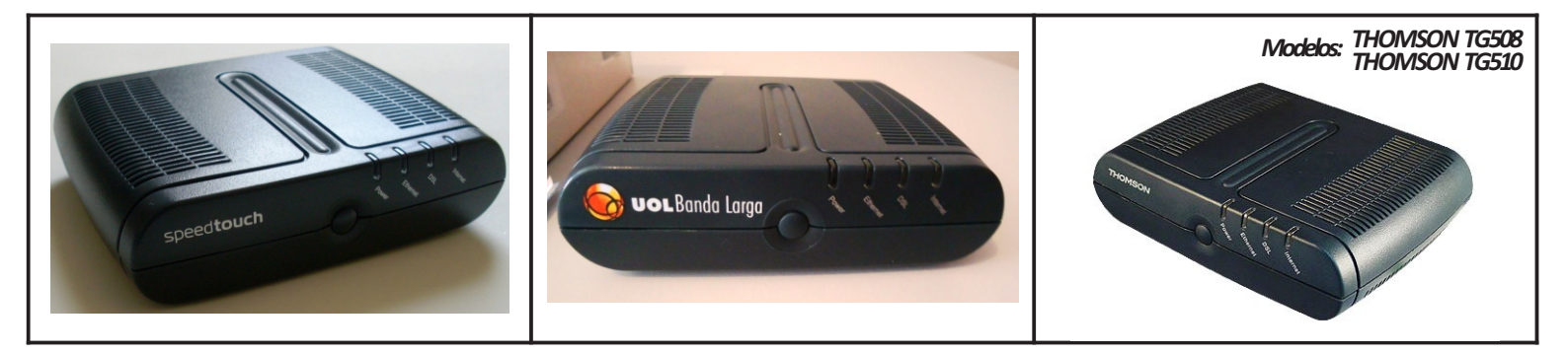

### Passo 1

Conecte o modem diretamente via cabo (azul, amarelo ou cinza) ao computador e notebook.

### Passo 2

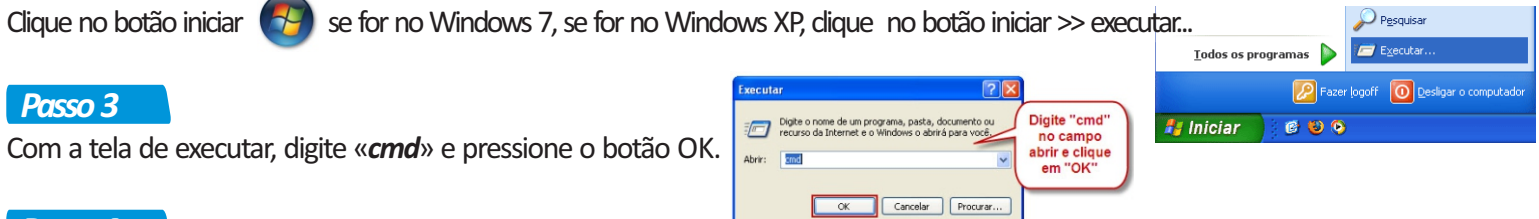

### Passo 4

Com a tela abaixo aberta, digite « *ipconfig* » e pressione ENTER.

#### Dica importante !

Esse procedimento somente é necessário para saber o (IP) do modem. Se já tiver ou souber o IP, então pule esta etapa e comece na página 2.

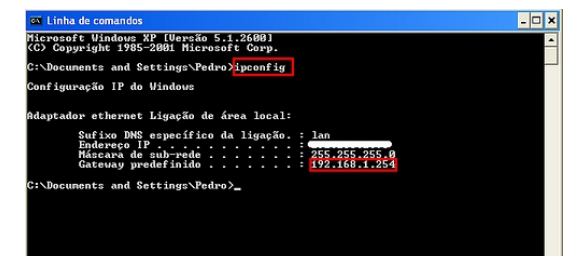

Observe o « *Gateway Padrão* » ou « *Default Gateway* » normalmente é o ip 192.168.1.254 ou 192.168.0.254

Com essas informações, desconecte o modern e conecte o Roteador da TP-LINK direto via cabo ao computador. Conecte em uma das 4 saídas LAN's (saídas amarelas) de preferência na LAN1.

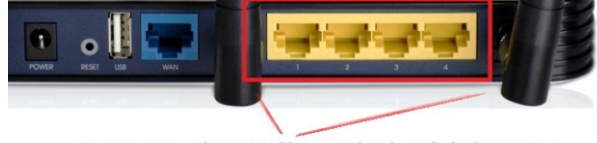

Conecte em uma dessas 4 Saídas amarelas, de preferência na LAN 1.

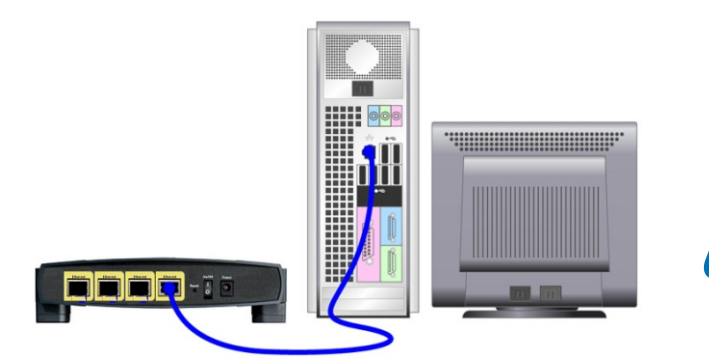

Deixe o cabo (azul, amarelo ou cinza) conectado entre o computador e o roteador, como mostra na figura ao lado.

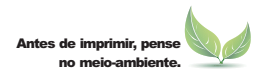

e-Mail: suporte.br@tp-link.com Tenha suporte também pelo nosso Chat, acessando o link: http://www.tp-link.com.br/Support/ Clicando em " Chat On-Line "

Página 1 Copyright© 2013 Suporte Técnico TP-LINK Brasil

# D-LINK®

Manual passo-a-passo de configuração para Modem Speedtouch / Thomson e UOL Banda Larga

Navegadores mais utilizados.

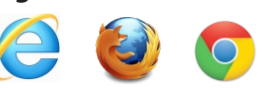

O servidor 192.168.1.1:80 requer um nome de usuário e senha. O servidor diz: TP-LINK Wireless Router WR340G.

Fazer login Cancelar

Nome de usuário: admir

o procedimento abaixo.

Autenticação obrigatória

Senha:

## Iniciando a Configuração do Roteador

Para iniciar as configurações, depois de conectar o Roteador (via cabo) conforme os passos anteriores, abra o navegador de internet, apague o campo de endereço (onde tem o www) e digite o IP do Roteador, conforme abaixo:

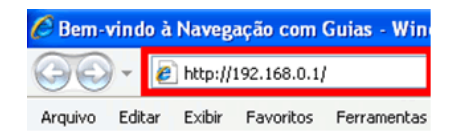

Feito isso, o navegador irá pedir a tela de autenticação obrigatória é só informar usuário <u>admin</u> e senha <u>admin</u>. (como ao lado)

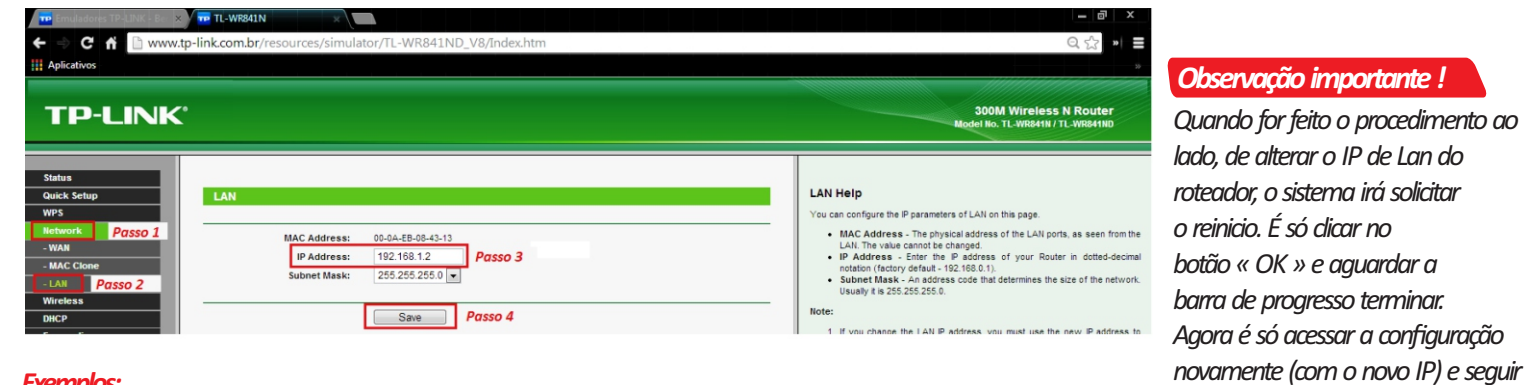

### Exemplos:

Se o IP do seu modem for 192.168.1.254, então deixe o IP do Roteador em 192.168.0.1 Se o IP do seu modem for 192.168.0.254, então deixe o IP do Roteador em 192.168.1.1

## Configurando o Roteador em modo Static IP

| 📅 Emuladores TP-LINK - Ber 🗙 | TL-WR740N ×                                                                  |
|------------------------------|------------------------------------------------------------------------------|
| ← ⇒ C A 🗋 www:               | tp-link.com.br/resources/simulator/TL-WR740N_v1&v2/index.htm                 |
| Aplicativos                  |                                                                              |
|                              |                                                                              |
| TP-LINK                      | /o<br>                                                                       |
| Status                       |                                                                              |
| Quick Setup Passo 1          | Quick Setup                                                                  |
| QSS                          |                                                                              |
| Network                      | The quick setup will tell you how to configure the basic network parameters. |
| Wireless                     | To continue, please click the Next button.                                   |
| DHCP                         | To exit, please click the Exit button.                                       |
| Security                     |                                                                              |
| Parental Control             | Exit Next Passo 2                                                            |
| Access Control               |                                                                              |
| Static Routing               |                                                                              |
| Bandwidth Control            |                                                                              |
| IP & MAC Binding             |                                                                              |
| Dynamic DNS                  |                                                                              |
| System Tools                 |                                                                              |

Para iniciar a configuração, basta dicar em Quick Setup (Passo 1) e em seguida dicar no botão «NEXT» (Passo 2).

Antes de imprimir, pens no n

# **TP-LINK®**

Manual passo-a-passo de configuração para Modem <u>Speedtouch / Thomson e UOL Banda Larga</u>

|                                                                                                    | re TL-WR740N ×<br>.tp-link.com.br/resources/simulator/TL-WR740N_v1&v2/index.htm                                                                                                    | <i>Deixe nestas configurações</i><br>192.168.1.1 = ip do PC<br>255.255.255.0 = máscara de sub-rede |
|----------------------------------------------------------------------------------------------------|----------------------------------------------------------------------------------------------------|----------------------------------------------------------------------------------------------------|
| Status         Quick Setup         QSS         Network         Wireless         DHCP         Forwarding         Security         Parental Control         Access Control         Static Routing         Bandwidth Control         IP & MAC Binding         Dynamic DNS         System Tools | Quick Setup - Static IP         Passo 3         IP Address:       192.168.1.1         Subnet Mask:       255.255.0         Default Gateway:       192.168.1.254         Primary DNS:       8.8.8         Secondary DNS:       8.8.4.4         Optional)       8.8.4.4         Optional)       8.8.4.4         Optional)       0         Back       Next         Passo 4       Deixe nestas configurações (acima). | 192.108.1.254 = ip do modern<br>8.8.8.8 = DNS primário<br>8.8.4.4 = DNS secundário                 |

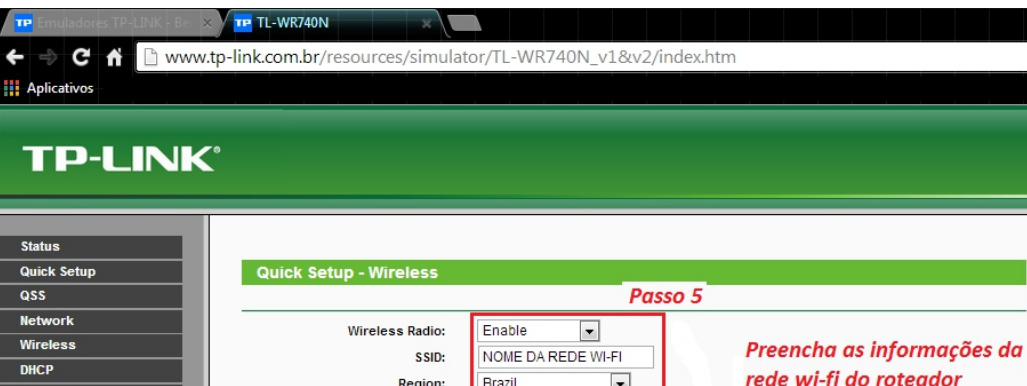

|        |                    | and a set fl da an                                                                                                    | to and any              |
|--------|--------------------|----------------------------------------------------------------------------------------------------|-------------------------|
|        | Region:            | Brazil                                                                                                    | oteaaor                 |
| _      | Channel:           | Auto 💌                                                                                                    |                         |
| rol    | Mode:              | 11bgn mixed 🔹 Essas informaçã                                                                                                    | ões podem               |
| ol     | Channel Width:     | Automatic   Automatic   Automa | tão                     |
|        | Max Tx Rate:       | 150Mbps 💌                                                                                                    |                         |
| ontrol |                    |                                                                                                    |                         |
| ding   | Wireless Security: |                                                                                                    |                         |
|        | 0                  | Disable Security                                                                                                    |                         |
| •      | ۲                  | WPA-PSK/WPA2-PSK                                                                                                    |                         |
|        | PSK Password:      | SENHA DA REDE WI-FI                                                                                                    | Passo 6                 |
|        |                    | (You can enter ASCII characters between 8 and 63 or Hexadecimal characters                                                                                                    | ters between 8 and 64.) |
|        | •                  | No Change                                                                                                    |                         |
|        |                    |                                                                                                    |                         |
|        |                    | Back Next                                                                                                    |                         |
|        |                    | Passo 7                                                                                                    |                         |

### Configurações da Rede Wi-fi

#### Passo 5:

Informe nos campos ao lado as configurações da sua rede wi-fi. SSID ou nome da rede. Região = Brasil

As informações de Canal, Mode, Largura de Canal e Max Tx Rate <u>NÃO PRECISAM SER ALTERADAS</u>, pode deixar como estão.

#### Passo 6.

Feito isso, selecione a SEGURANÇA da Rede, marcando a opção WPA-PSK / WPA2-PSK, abaixo informando a senha da rede, com no mínimo 8 caracteres.

#### Passo 7.

Feito isso, basta clicar em « Next ».

Antes de imprimir, pense

ntal Co

IP & MAC B

Dynamic DNS System Tool

# **TP-LINK<sup>®</sup>**

Manual passo-a-passo de configuração para Modem <u>Speedtouch / Thomson e UOL Banda Larga</u>

| Imalizando a instalação     Imalizando a instalação     Imalizando a instalação |
|----------------------------------------------------------------------------------------------------|
| Image: Status       Image: Status         Quick Setup       Quick Setup - Finish         Quick Setup       Quick Setup - Finish         Quick Setup       Congratulations! The Router is now connecting you to the Internet. For detail settings, please click other menus if necessary.         DicP       Forwarding         Security       Parental Control         Access Control       Status         Status       Image: Pronto 1         Agora é só clicar em "Finish" e aguardar a barra de progresso.       Normalmente o sistema irá retornar para a tela de informações ou Status                                                                                                    |
| Aplicative     Www.tp-link.com.br/resources/simulator/TL-WR740N_v1&v2/index.htm     Aplicative      TD-LINK                                                                                                    |
| C & www.tp-link.com.br/resources/simulator/TL-WR740N_v1&v2/index.htm         Aplicativos         TD-LINK*         Status         Quick Setup         QSS         Network         Wireless         DHCP         Forwarding         Security         Parental Control         Static Routing         Bandwidth Control         IP & MAC Binding         Dynamic DNS         System Tools                                                                                                    |
| Image: system Tools                                                                                                    |
| Status         Quick Setup         QS         Network         Wireless         DHCP         Porwarding         Security         Parental Control         Access Control         Static Routing         Bandwidth Control         IP & MAC Binding         Dynamic DNS         System Tools                                                                                                    |
| Status         Quick Setup         Qass         Network         Wireless         DHCP         Forwarding         Security         Parental Control         Access Control         Static Routing         Bandwidth Control         IP & MAC Binding         Dynamic DNS         System Tools                                                                                                    |
| Slatus         Quick Setup         QS         Network         Wireless         DHCP         Forwarding         Securify         Parental Control         Access Control         Static Routing         Bandwidth Control         IP & MAC Binding         Dynamic DNS         System Tools                                                                                                    |
| Status       Quick Setup         QsS       Retwork         Wireless       Oilck Setup - Finish         DHCP       Congratulations! The Router is now connecting you to the Internet. For detail settings, please click other menus if necessary.         DHCP       Back         Forwarding       Back         Security       Parental Control         Access Control       Static Routing         Bandwidth Control       Pronto !         Agora é só clicar em "Finish" e aguardar a barra de progresso.         Normalmente o sistema irá retornar para a tela de informações ou Status                                                                                                    |
| Status       Quick Setup         Quick Setup       Quick Setup - Finish         QSS       Network         Wireless       Congratulations! The Router is now connecting you to the Internet. For detail settings, please click other menus if necessary.         DHCP       Back         Forwarding       Back         Security       Parental Control         Access Control       Pronto I         Static Routing       Agora é só clicar em "Finish" e aguardar a barra de progresso.         Normalmente o sistema irá retornar para a tela de informações ou Status                                                                                                    |
| Status       Quick Setup         Quick Setup       Quick Setup - Finish         QSS       Congratulations! The Router is now connecting you to the Internet. For detail settings, please click other menus if necessary.         DHCP       Forwarding         Security       Back Finish         Parental Control       Access Control         Static Routing       Bandwidth Control         IP & MAC Binding       Dynamic DNS         System Tools       Normalmente o sistema irá retornar para a tela de informações ou Status                                                                                                    |
| Quick Setup       Quick Setup - Finish         QSS       Congratulations! The Router is now connecting you to the Internet. For detail settings, please click other menus if necessary.         DHCP       Forwarding         Security       Back         Parental Control       Access Control         Static Routing       Pronto !         Bandwidth Control       Agora é só clicar em "Finish" e aguardar a barra de progresso.         Normalmente o sistema irá retornar para a tela de informações ou Status                                                                                                    |
| QSS         Network         Wireless         DHCP         Forwarding         Security         Parental Control         Access Control         Static Routing         Bandwidth Control         IP & MAC Binding         Dynamic DNS         System Tools                                                                                                    |
| Network         Wireless         DHCP         Forwarding         Security         Parental Control         Access Control         Static Routing         Bandwidth Control         IP & MAC Binding         Dynamic DNS         System Tools                                                                                                    |
| Wireless         DHCP         Forwarding         Security         Parental Control         Access Control         Static Routing         Bandwidth Control         IP & MAC Binding         Dynamic DNS         System Tools                                                                                                    |
| DHCP         Forwarding         Security         Parental Control         Access Control         Static Routing         Bandwidth Control         IP & MAC Binding         Dynamic DNS         System Tools                                                                                                    |
| Forwarding         Security         Parental Control         Access Control         Static Routing         Bandwidth Control         IP & MAC Binding         Dynamic DNS         System Tools                                                                                                    |
| Security         Parental Control         Access Control         Static Routing         Bandwidth Control         IP & MAC Binding         Dynamic DNS         System Tools                                                                                                    |
| Parental Control         Access Control         Static Routing         Bandwidth Control         IP & MAC Binding         Dynamic DNS         System Tools                                                                                                    |
| Access Control         Static Routing         Bandwidth Control         IP & MAC Binding         Dynamic DNS         System Tools                                                                                                    |
| Static Routing         Bandwidth Control         IP & MAC Binding         Dynamic DNS         System Tools                                                                                                    |
| Bandwidth Control       Agora é só clicar em "Finish" e aguardar a barra de progresso.         IP & MAC Binding       Normalmente o sistema irá retornar para a tela de informações ou Status         Dynamic DNS       System Tools                                                                                                    |
| IP & MAC Binding<br>Dynamic DNS<br>System Tools                                                                                                    |
| Dynamic DNS System Tools                                                                                                    |
| System Tools                                                                                                    |
|                                                                                                    |
|                                                                                                    |
|                                                                                                    |
|                                                                                                    |
|                                                                                                    |
|                                                                                                    |
|                                                                                                    |
|                                                                                                    |
|                                                                                                    |
|                                                                                                    |

## Pronto !

Agora é só conectar o cabo que sai do modem (**a cor do cabo não importa**) na saída azul (WAN) do roteador. Se for utilizar a conexão por cabos, é só conectar o cabo do computador nas saídas amarelas (LAN's) do Roteador. Se for pela conexão da rede wi-fi. É só localizar a rede sem fio e conectar, o Windows solicitará a senha, é só inserir e navegar.

Localizando a rede sem fio

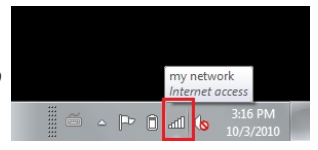

## Antes de imprimir, pense no meio-ambiente.

Se fizer todos os procedimentos acima e ainda assim, não funcionar. Desligue o modem e o roteador, aguarde 10 segundos e re-ligue os equipamentos.